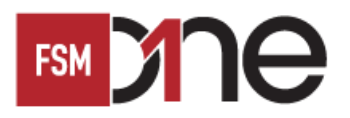

# How to Open Account via FSM Mobile 如何通過 FSM Mobile 開設賬戶

### 步驟一

點擊「開設賬戶」。閱讀條款及細則後,請在方格內打 勾,然後點擊「開始申請」

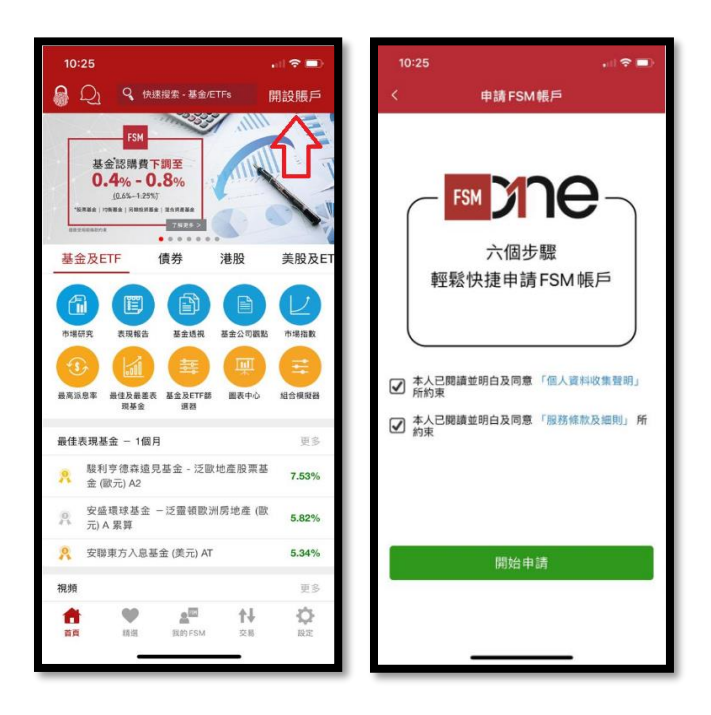

#### 步驟二

輸入聯絡資料及登入詳情,然後點擊「下一步」

| 10:25     |              | , il 🗢 🔳  |
|-----------|--------------|-----------|
| <         | 登入資料         | 4.        |
| 0-0       | 9-0-0        | 0-0-0     |
| 流動電話      |              |           |
| Hong Kong | +852         |           |
| 電子郵件      |              |           |
| 重新輸入電子    | 雪子           |           |
| 登入名稱      |              |           |
| 密碼        |              | ۲         |
| 重新輸入密码    | 5            |           |
| ✔ 本人同意    | 間將最新 FSM 資訊轉 | 明送至上述電郵地址 |
|           | 下一步          |           |
|           |              |           |
|           |              |           |
|           |              |           |

### 步驟三

輸入通過手機號碼收到的「一次性密碼」,然後點擊「提 交」

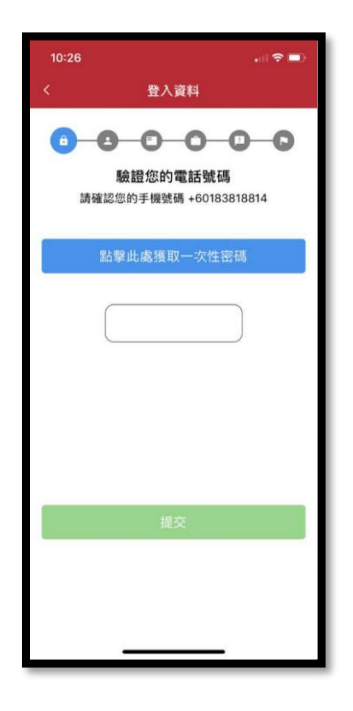

#### 步驟四

選擇與您相關的陳述,然後點擊「下一步」

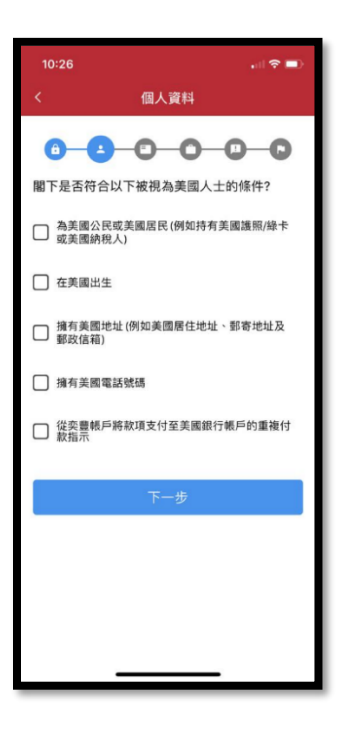

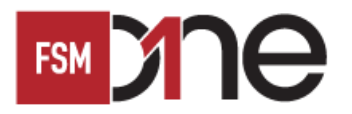

# How to Open Account via FSM Mobile 如何通過 FSM Mobile 開設賬戶

#### 步驟五

填寫個人資料,然後點擊「下一步」

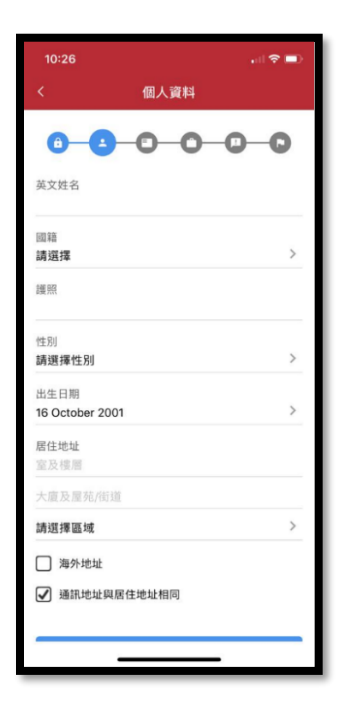

#### 步驟六

上載「香港身份證/護照」副本,然後點擊「下一步」

| 10:27        |                      |           |  |
|--------------|----------------------|-----------|--|
| <            | 上傳身份證明文件             | ŧ         |  |
| 0            | 000                  | 0-0       |  |
| 證明文件<br>護照   |                      | >         |  |
| 1            | 護照                   |           |  |
| Samana (     | ۵                    |           |  |
| ▲ 請確保<br>資料  | 香港身份證/護照的影像上能;       | 青楚顯示所有個人  |  |
| ▲ 請確保<br>有陰影 | 有充足的光缐,及香港身份計<br>/反光 | 1/還照的影像上沒 |  |
| 下一步          |                      |           |  |
|              |                      |           |  |
|              |                      |           |  |
|              |                      |           |  |
|              |                      | •         |  |

### 步驟七

輸入職業詳情,然後點擊「下一步」

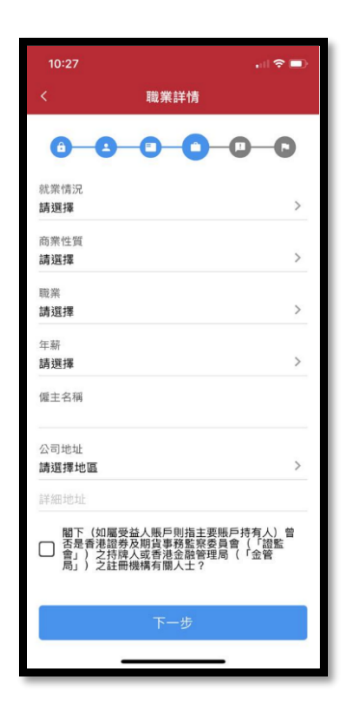

#### 步驟八

閱讀個人身份披露後,請在方格內打勾(與您相關的), 然後點擊「下一步」

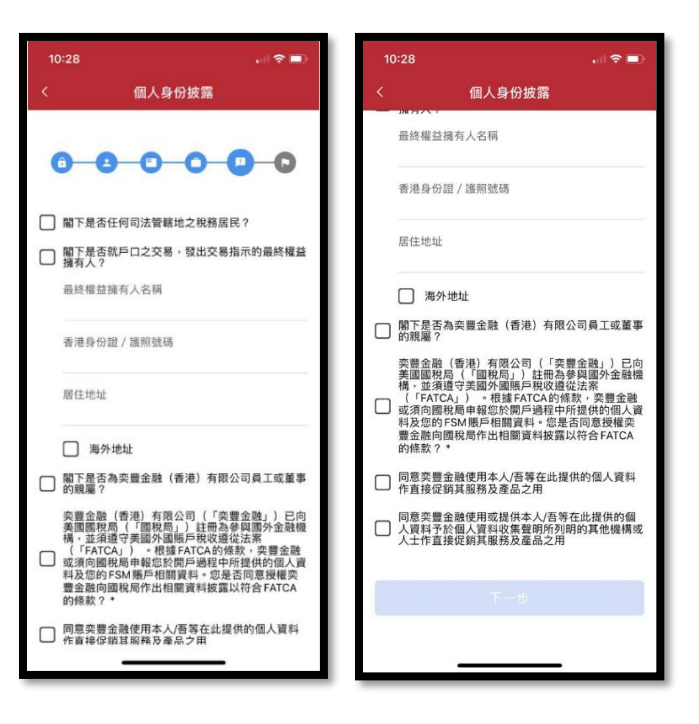

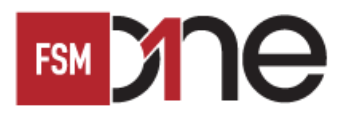

## How to Open Account via FSM Mobile 如何通過 FSM Mobile 開設賬戶

#### 步驟九

閱讀風險披露後,請在方格內打勾,然後點擊「下一步」

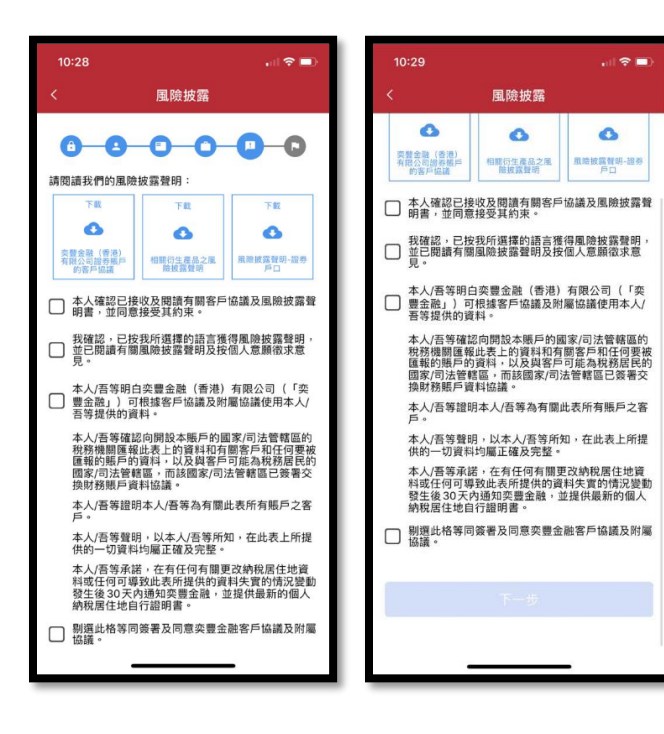

#### Step 10

成功註冊。如查閱網上開啟步驟,請參閱用戶指南-**如何** 通過 FSM Mobile 啟動賬戶

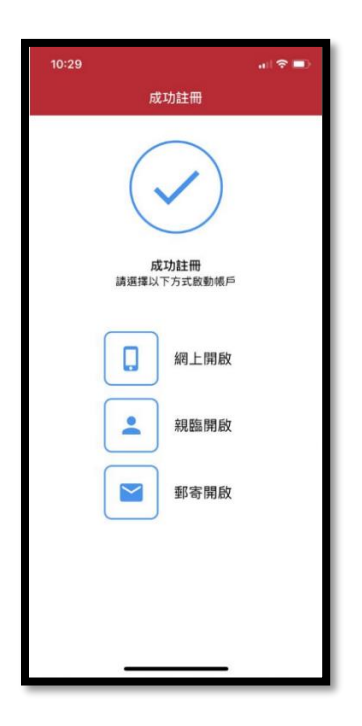